# Se connecter Responsable Pédagogique

# https://arexis.iutsn.univ-nantes.fr

← C 🕆 https://arexis.iutsn.univ-nantes.fr

### Arexis IUT de Saint-Nazaire Stages & Alternance

A 🛧 口 🕼 🐨 …

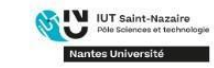

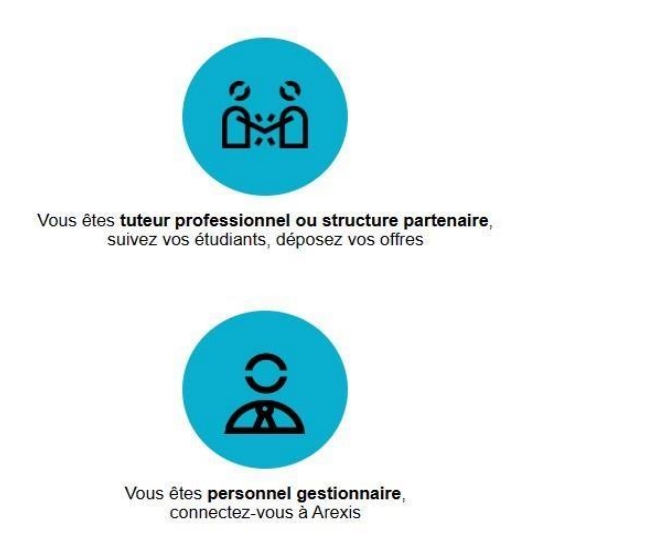

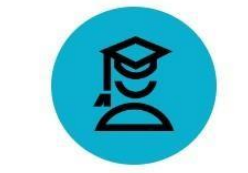

Vous êtes étudiant, réalisez votre convention de stage, consultez les offres de stage

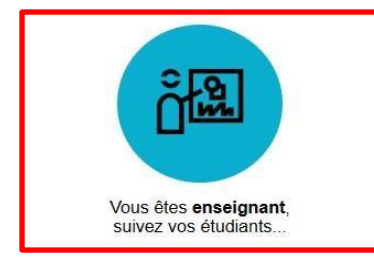

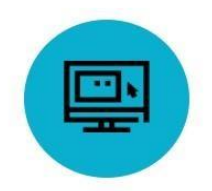

Vous êtes alternant, complétez votre LEA

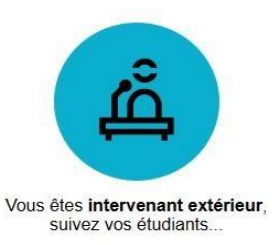

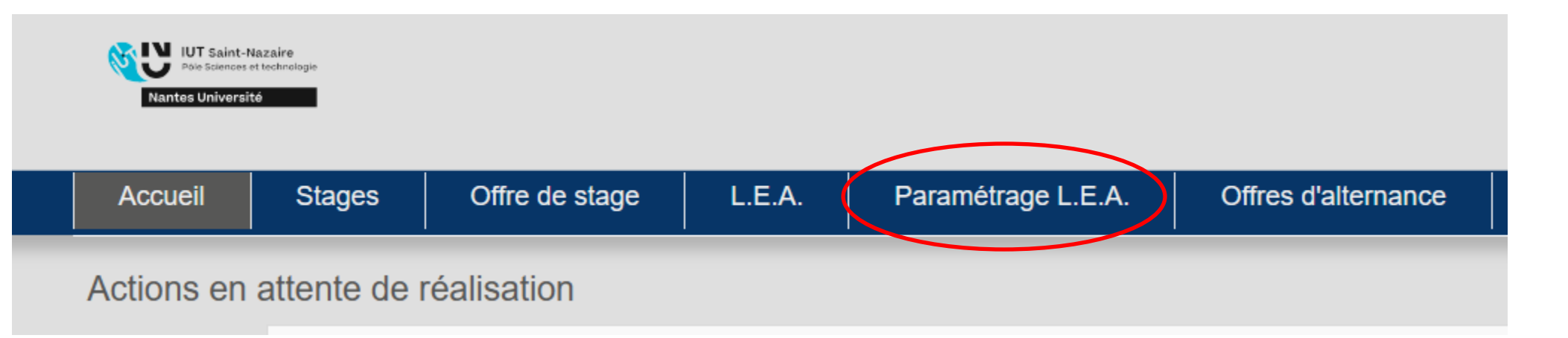

### Vous pouvez changer d'exercice ou ajouter un calendrier

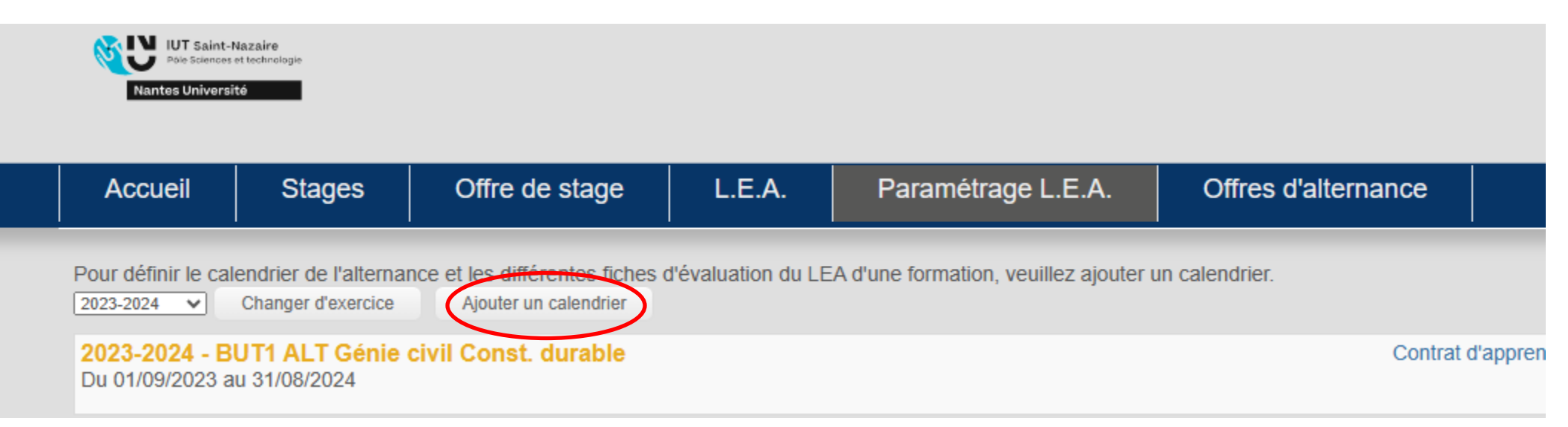

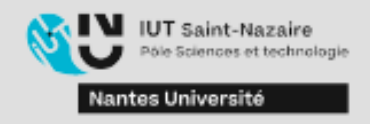

| Accueil                                                          | Stages               | Offre de stage | L.E.A. | Paramétrage L.E.A. |
|------------------------------------------------------------------|----------------------|----------------|--------|--------------------|
| Formation<br>Exercice<br>Date début calent<br>Date fin calendrie | 2023-2024 ❤<br>drier | ✓              |        |                    |
| Créer le calendri                                                | er                   |                |        |                    |

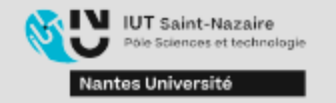

| Accueil                                 | Stages                                      | Offre de stage                                           | L.E.A.             | Paramétrage L.E.A.                    | Offres d'alterna |
|-----------------------------------------|---------------------------------------------|----------------------------------------------------------|--------------------|---------------------------------------|------------------|
| Pour définir le cal                     | endrier de l'alternar<br>Changer d'exercice | nce et les différentes fiches o<br>Ajouter un calendrier | d'évaluation du LE | A d'une formation, veuillez ajouter u | in calendrier.   |
| <b>2023-2024 - B</b><br>Du 01/09/2023 a | UT1 ALT Génie<br>u 31/08/2024               | civil Const. durable                                     |                    |                                       |                  |
| 2023-2024 - G                           | CCD1AP                                      | >                                                        |                    |                                       |                  |
|                                         |                                             |                                                          |                    |                                       |                  |

| Accueil    | Stages     | Offre de  | stage  | L.E.A.        | Paramétrage L.E.A. | Offres d'alternance |
|------------|------------|-----------|--------|---------------|--------------------|---------------------|
| Calendrier | Fiches d'é | valuation | Conter | nu LEA en PDF |                    |                     |

#### 2023-2024 - BUT1 ALT Génie civil Const. durable

Formation du 01/09/2023 au 31/08/2024

Dispositif Contrat d'apprentissage

| Supprim   | er le calend | Irier   | Modifier le c | alendrie    | er Imprir | ner le calendrie | er  | Dupliq | uer un calendr | ier exist | ant     |             |        |      |       |      |            |
|-----------|--------------|---------|---------------|-------------|-----------|------------------|-----|--------|----------------|-----------|---------|-------------|--------|------|-------|------|------------|
| Sent      | tembre       | Oct     | tohre         | N           | ovembre   | Décemb           | re  |        | anvier         |           | Février |             | Mars   |      | Δvril |      |            |
| 1 V       | Combro       | 1 D     | 101010        | 1 M         | oronibro  | 1 V              | 10  | 11     | 1              | 1.1       |         | 1 V         | linaro | 11   |       | 14   | 1 M        |
| 2 S       |              | 2 L     | 40            | 2 J         |           | 2 S              |     | 2 M    |                | 2 V       |         | 2 S         |        | 2 M  |       |      | 2 J        |
| 3 D       |              | 3 M     |               | 3 V         |           | 3 D              |     | 3 M    |                | 3 S       |         | 3 D         |        | 3 M  |       |      | 3 V        |
| 4 L       | 30           | 8 4 M   |               | 4 S         |           | 4 L              | 49  | 4 J    |                | 4 D       |         | 4 L         | 10     | 4 J  |       |      | <b>4</b> S |
| 5 M       |              | 5 J     |               | 5 D         |           | 5 M              |     | 5 V    |                | 5 L       |         | 6 5 M       |        | 5 V  |       |      | 5 D        |
| 6 M       |              | 6 V     |               | 6 L         | 45        | 6 M              |     | 6 S    |                | 6 M       |         | 6 M         |        | 6 S  |       |      | 6 L        |
| 7 J       |              | 7 S     |               | 7 M         |           | 7 J              |     | 7 D    |                | 7 M       |         | 7 J         |        | 7 D  |       |      | 7 M        |
| 8 V       |              | 8 D     |               | 8 M         |           | 8 V 8            |     | 8 L    | 2              | 8 J       |         | 8 V         |        | 8 L  |       | 15   | 8 M        |
| 9 S       |              | 9 L     | 41            | 9 J         |           | 9 S              |     | 9 M    |                | 9 V       |         | 9 S         |        | 9 M  |       | (    | 9 J        |
| 10 D      |              | 10 M    |               | 10 V        |           | 10 D             |     | 10 M   |                | 10 S      |         | 10 D        |        | 10 M |       | 1    | 0 V        |
| 11 L      | 33           | 7 11 M  |               | 11 S        |           | 11 L             | 50  | 11 J   |                | 11 D      |         | 11 L        | 11     | 11 J |       | 1    | 1 S        |
| 12 M      |              | 12 J    |               | 12 D        |           | 12 M             |     | 12 V   |                | 12 L      |         | 7 12 M      |        | 12 V |       | 1    | <b>2</b> D |
| 13 M      |              | 13 V    |               | 13 L        | 46        | 13 M             |     | 13 S   |                | 13 M      |         | 13 M        |        | 13 S |       | 1    | 3 L        |
| 14 J      |              | 14 S    |               | 14 M        |           | 14 J             |     | 14 D   |                | 14 M      |         | 14 J        |        | 14 D |       | 1    | 4 M        |
| 15 V      |              | 15 D    |               | 15 M        |           | 15 V             |     | 15 L   | 3              | 15 J      |         | 15 V        |        | 15 L |       | 16 1 | 5 M        |
| 16 S      |              | 16 L    | 42            | 16 J        |           | 16 S             |     | 16 M   |                | 16 V      |         | <b>16</b> S |        | 16 M |       | 1    | 6 J        |
| 17 D      |              | 17 M    |               | 17 V        |           | 17 D             |     | 17 M   |                | 17 S      |         | 17 D        |        | 17 M |       | 1    | 7 V        |
| 18 L      | 34           | 3 18 M  |               | <b>18</b> S |           | 18 L             | 51  | 18 J   |                | 18 D      |         | 18 L        | 12     | 18 J |       | 1    | <b>8</b> S |
| 19 M      |              | 19 J    |               | 19 D        |           | 19 M             |     | 19 V   |                | 19 L      |         | 8 19 M      |        | 19 V |       | 1    | 9 D        |
| 20 M      |              | 20 V    |               | 20 L        | 47        | 20 M             |     | 20 S   |                | 20 M      |         | 20 M        |        | 20 S |       | 2    | 0 L        |
| 21 J      |              | 21 S    |               | 21 M        |           | 21 J             |     | 21 D   |                | 21 M      |         | 21 J        |        | 21 D |       | 2    | 1 M        |
| 22 V      |              | 22 D    |               | 22 M        |           | 22 V             |     | 22 L   | 4              | 22 J      |         | 22 V        |        | 22 L |       | 17 2 | 2 M        |
| 23 S      |              | 23 L    | 43            | 23 J        |           | 23 S             |     | 23 M   |                | 23 V      |         | <b>23</b> S |        | 23 M |       | 2    | 3 J        |
| 24 D      |              | 24 M    |               | 24 V        |           | 24 D             |     | 24 M   |                | 24 S      |         | 24 D        |        | 24 M |       | 2    | 4 V        |
| 25 L      | 30           | 9 25 M  |               | <b>25</b> S |           | 25 L             | 52  | 25 J   |                | 25 D      |         | 25 L        | 13     | 25 J |       | 2    | 5 S        |
| 26 M      |              | 26 J    |               | 26 D        |           | 26 M             |     | 26 V   |                | 26 L      |         | 9 26 M      |        | 26 V |       | 2    | <b>8</b> D |
| 27 M      |              | 27 V    |               | 27 L        | 48        | 27 M             |     | 27 S   |                | 27 M      |         | 27 M        |        | 27 S |       | 2    | 7 L        |
| 28 J      |              | 28 S    |               | 28 M        |           | 28 J             |     | 28 D   |                | 28 M      |         | 28 J        |        | 28 D |       | 2    | 8 M        |
| 29 V      |              | 29 D    |               | 29 M        |           | 29 V             |     | 29 L   | 5              | 29 J      |         | 29 V        |        | 29 L |       | 18 2 | 9 M        |
| 30 S      |              | 30 L    | 44            | 30 J        |           | 30 S             |     | 30 M   |                |           |         | <b>30</b> S |        | 30 M |       | 3    | 0 J        |
|           |              | 31 M    |               |             |           | 31 D             |     | 31 M   |                |           |         | 31 D        |        |      |       | 3    | 1 V        |
| Pér       | iode         | Septemb | re Octol      | bre         | Novembre  | Décembre         | Jar | vier   | Février        | Ma        | ars     | Avril       | Mai    | Ju   | in    | Jui  | llet       |
| Centre    |              | 10      | )5h           | 105h        | 63h       | 77h              |     | 21h    | 119h           |           | 35h     | 105h        | 105h   |      | 98h   |      |            |
| Structure |              | 3       | 35h           | 49h         | 91h       | 70h              |     | 140h   | 28h            |           | 112h    | 49h         | 56h    |      | 35h   |      | 1          |
| Période d | l'examen     |         | 0h            | 0h          | 0h        | 0h               |     | 0h     | 0h             |           | 0h      | 0h          | 0h     |      | 0h    |      |            |
| Soutenan  | ice          |         | 0h            | 0h          | 0h        | 0h               |     | 0h     | 0h             |           | 0h      | 0h          | 0h     |      | 7h    |      |            |
| Rattrapag | je           |         | 0h            | 0h          | 0h        | 0h               |     | 0h     | 0h             |           | Oh      | 0h          | 0h     |      | 0h    |      |            |
| Mobilité  |              |         | 0h            | 0h          | 0h        | 0h               |     | 0h     | 0h             |           | 0h      | 0h          | 0h     |      | 0h    |      |            |
| Distancie | l i          |         | 0h            | 0h          | 0h        | 0h               |     | 0h     | 0h             |           | 0h      | 0h          | 0h     |      | 0h    |      |            |
| Total     |              | 14      | l0h           | 154h        | 154h      | 147h             |     | 161h   | 147h           |           | 147h    | 154h        | 161h   |      | 140h  |      | 1          |

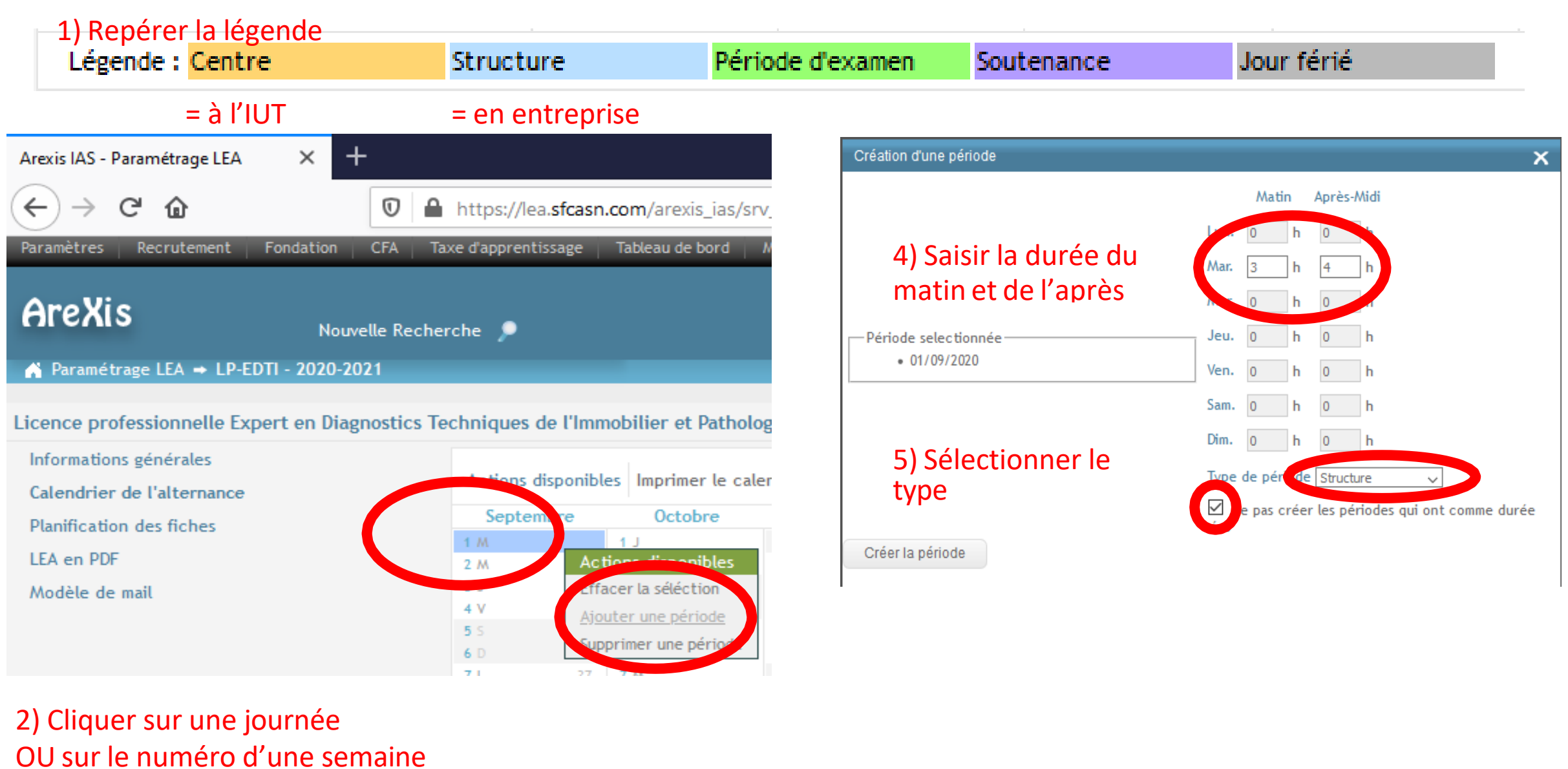

pour sélectionner la semaine entière 3) Choisir «

3) Choisir « Ajouter une période »

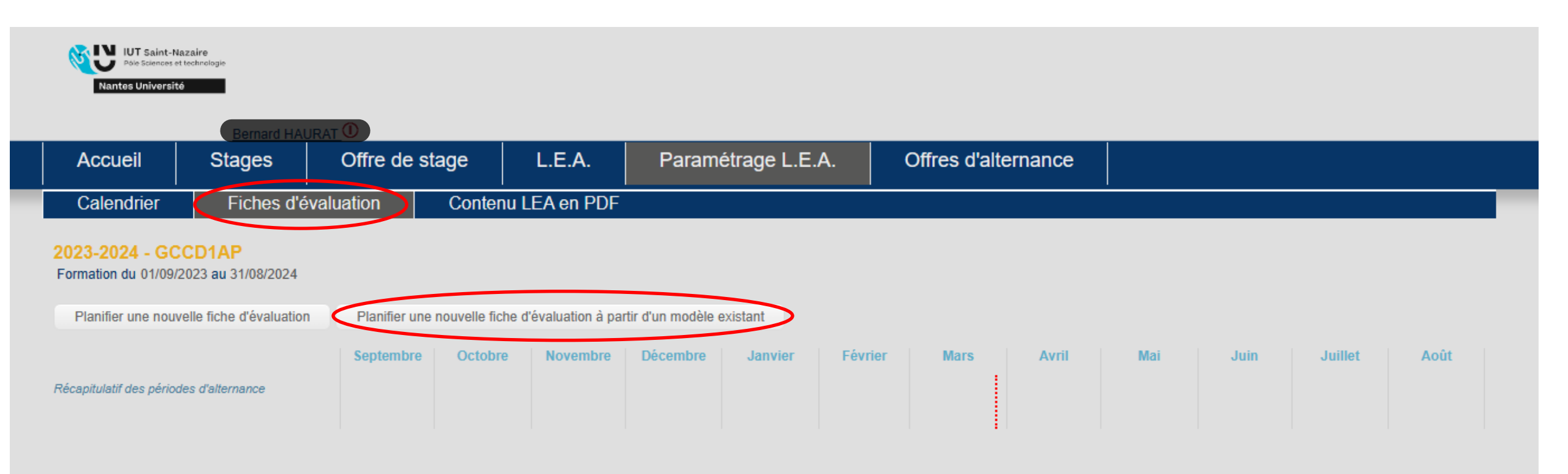

Pour utiliser les fiches de l'année précédente, ou celle d'une autre formation (c'est le plus simple !) Remarque : si vous souhaitez créer vos propres fiches, ou ajouter des éléments, il est possible de le faire très simplement !

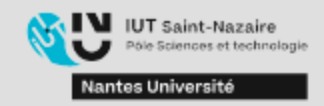

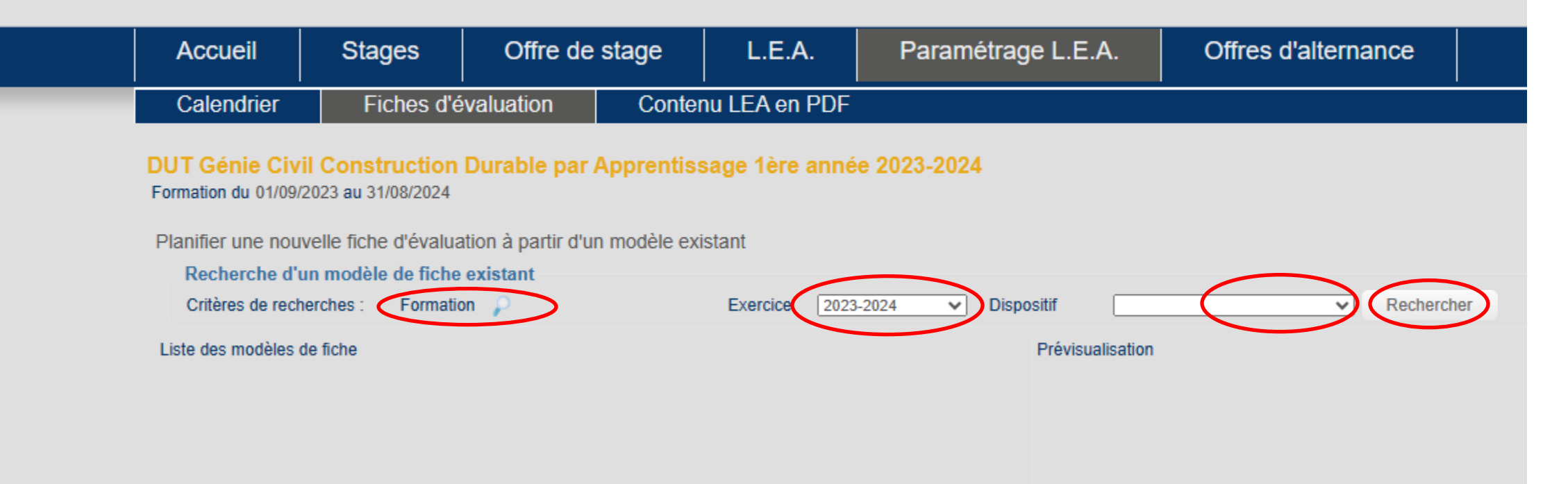

### 1) Cocher les fiches à importer

#### Liste des modèles de fiche Prévisualisation Alternant Enseignant : Fiche de liaison n°1 Alternant : Fiche de liaison n°1 Alternant : Missions de l'année BUT1 Du 25/09/2023 au 17/11/2023 Alternant : Fiche de liaison n° 2 Description : Vous dresserez ci-après le bilan de votre entretien : les missions confiées ; Destinataire : Tuteur Pédagogique Description : Vous dresserez ci-apres te plan de voue entrecen : les fonde de l'apprenti dans l'intégration de l'apprenti au sein de l'entreprise, la facilité d'intégration de l'apprenti dans Visite : Non Alternant : fiche de liaison n°3 Alternant : Evaluation Activités en entreprise la structure, son écoute, son implication, etc. Vous ferez le point sur les prochains apprentissages et missions qui pourront lui être Signataires : Tuteur Professionnel confiés. Alternant Entreprise : Fiche de liaison n°1 Tuteur Professionnel Entreprise : Fiche de liaison n°2 - Evaluation 1ère année Type d'échange : Entreprise : Evaluation de la formation Appel Téléphonique Tuteur Pédagogique Contact en visio Enseignant : Fiche de liaison n°1 Visite en entreprise Enseignant : Fiche de liaison n°2 Personnes présentes à la rencontre Maitre d'apprentissage Alternant Autre Intégration et missions principales confiées à l'alternant Intégration de l'apprenti au sein de l'équipe, les missions confiées et l'implication de l'apprenti, etc. Planifier la fiche

2) Visualiser un aperçu de ces fiches

3) Cliquer sur « Planifier ces fiches »

## 4) Les fiches se planifient aux dates de l'exercice choisi

5) Cliquer sur une fiche pour modifier les dates de début et fin

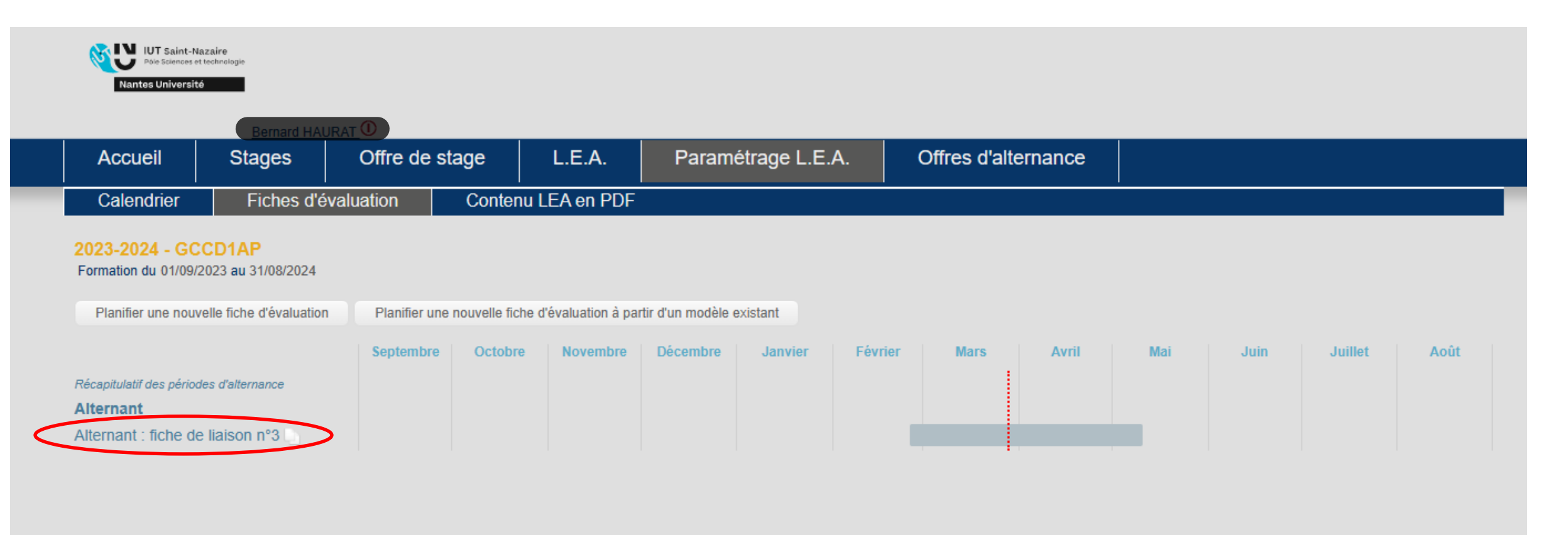

| Nantes Université                                                                                                    |                                                                  |                           | Bernard HAURAT ① |
|----------------------------------------------------------------------------------------------------|------------------------------------------------------------------|---------------------------|------------------|
| Accueil Stages Offre de stage                                                                                                    | L.E.A. Paramétra                                                 | ge L.E.A. Offres d'altern | ance             |
| Calendrier Fiches d'évaluation Co                                                                                                    | ntenu LEA en PDF                                                 |                           |                  |
| 2023-2024 - GCCD1AP<br>Formation du 01/09/2023 au 31/08/2024<br>Prévisualiser la fiche Supprimer la fiche<br>Information de la fiche                                                                                       |                                                                  |                           |                  |
| Cette fiche est remplissable sur plusieurs périodes   Date de début 26/02/2024   Date de fin 10/05/2024                                                                                                    |                                                                  |                           |                  |
| Titre Alternant : fiche de liaison n°3                                                                                                    |                                                                  |                           |                  |
| Description                                                                                                    |                                                                  |                           |                  |
| B 1 i= i= c'<br>Vous listerez ci-dessous les différentes activités menées durant ce<br>entreprise. Vous nous donnerez aussi les informations quant à l'év<br>face à ces missions confiées et à votre projet professionnel. | s 6 dernières semaines en<br>plution de votre ressenti personnel |                           |                  |
| Destinataire Alternant                                                                                                    |                                                                  |                           |                  |
| Cette fiche est une visite                                                                                                    |                                                                  |                           |                  |
| Cette fiche est confidentielle                                                                                                    |                                                                  |                           |                  |
| Tuteur Professionnel                                                                                                    |                                                                  |                           |                  |
| Tuteur Pédagogique                                                                                                    |                                                                  |                           |                  |
| Questions                                                                                                    |                                                                  |                           |                  |
| Texte libre                                                                                                    |                                                                  |                           | 6 🖻              |
| Vos activités principales en entreprise                                                                                                    |                                                                  |                           |                  |
| $\mathbf{B}  I := := \mathscr{O}$                                                                                                    |                                                                  |                           |                  |
| Description (facultatif)                                                                                                    |                                                                  |                           |                  |